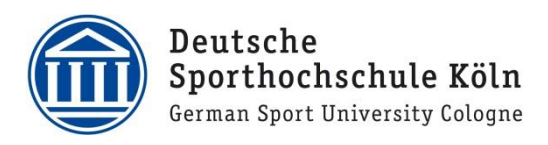

## Konfiguration für Outlook 2019 unter Windows 10

- 1. Öffnen Sie die Outlook 2019 App
- 2. Klicken Sie im Willkommensfenster auf Verbinden.

|                                                               | × |
|---------------------------------------------------------------|---|
|                                                               |   |
| Willkommen bei Outlook                                        |   |
| Geben Sie eine E-Mail-Adresse ein, um Ihr Konto hinzuzufügen. |   |
| m.musterfrau@dshs-koeln.de<br>Erweiterte Optionen ↓           |   |
| Verbinden                                                     |   |
|                                                               |   |
|                                                               |   |
|                                                               |   |

3. Im nächsten Fenster wählen Sie den Kontotyp Exchange aus.

| ¢ |            |             |        | × |
|---|------------|-------------|--------|---|
|   | Kontot     | yp ausv     | vählen |   |
|   | J          | 0           | G      |   |
|   | Office 365 | Outlook.com | Google |   |
|   | E          |             |        |   |
|   | Exchange   | POP         | IMAP   |   |
|   |            |             |        |   |
|   |            |             |        |   |

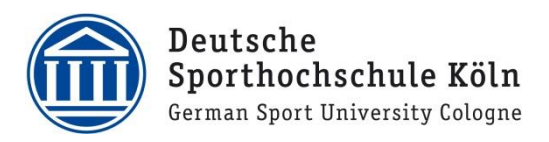

- 4. Nun erscheint ein Anmeldefenster. Hier geben Sie Ihre DSHS-ID + @dshsserver ein. Also: **ABXXXX@dshsserver**
- 5. Klicken Sie auf Anmeldedaten speichern.

| Windows-S                                                | ×                 |           |  |  |  |  |  |  |
|----------------------------------------------------------|-------------------|-----------|--|--|--|--|--|--|
| Microsoft Outlook                                        |                   |           |  |  |  |  |  |  |
| Verbindung mit a.branahl@dshs-koeln.de wird hergestellt. |                   |           |  |  |  |  |  |  |
| 8                                                        | ABXXXX@dshsserver | ×         |  |  |  |  |  |  |
|                                                          |                   |           |  |  |  |  |  |  |
| Anmeldedaten speichern                                   |                   |           |  |  |  |  |  |  |
|                                                          | ОК                | Abbrechen |  |  |  |  |  |  |
|                                                          |                   |           |  |  |  |  |  |  |

6. Geben Sie nun Ihr Kennwort ein und klicken auf OK.

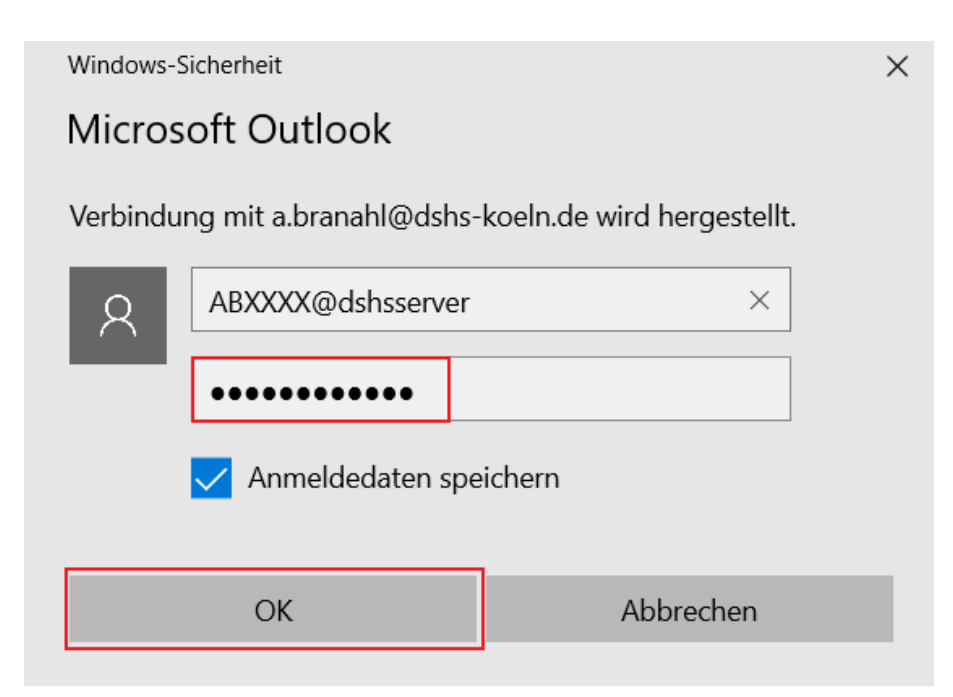

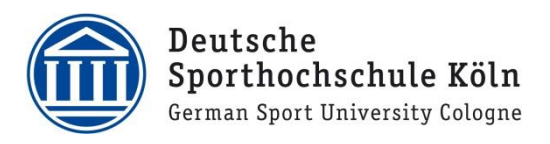

7. Nun **entfernen** Sie den Haken bei **Outlook Mobile auch auf meinem Telefon einrichten** und klicken anschließend auf **OK**.

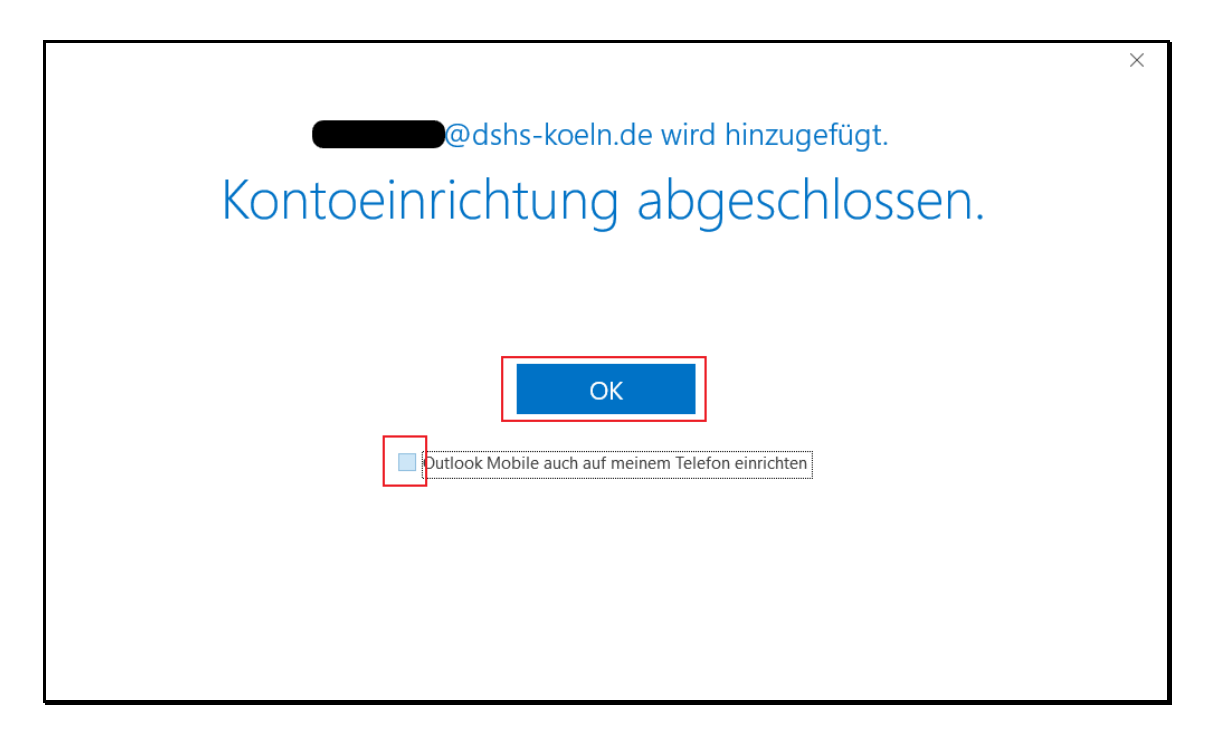

8. Nun können Sie Outlook verwenden.